## グループサービス [Microsoft**グループ] ファイル容量を確認したい**

Microsoftグループのファイル容量は,下記のURLで確認することができます。 https://hiroshimauniv.sharepoint.com/sites/**グループ名**/<u>la</u>youts/15/storman.aspx

表示されない場合は, ・グループメンバーとして登録されているか ・グループメンバーとして登録されてから30分以上経っているか をご確認ください。

SharePointに常に表示させたい場合は、下記の手順で設定を行ってください。

- 1. <u>こちらの手順</u>を参考にして,グループのSharePointを開く。
- 2. 画面右上の歯車のアイコンをクリックし、「サイトの設定」をクリックする。

| 5             | ŝ | ? |
|---------------|---|---|
| 設定            |   |   |
|               |   |   |
| SharePoint    |   |   |
| ページの追加        |   |   |
| アプリの追加        |   |   |
| サイト コンテンツ     |   |   |
| <u>サイトの設定</u> |   |   |
| サイトのアクセス許可    |   |   |
| サイトの利用状況      |   |   |
| サイトのパフォーマンス   |   |   |

3. 画面左下の「リンクの編集」をクリックし,「+リンク」をクリックする。

## グループサービス

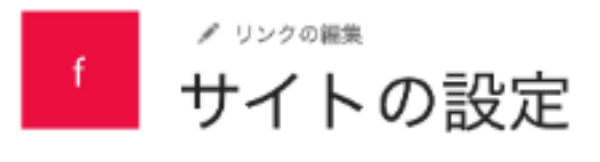

| ホーム       | 外観        |
|-----------|-----------|
| スレッド      | サイド リンク パ |
| ドキュメント    |           |
| ノートブック    |           |
| ページ       |           |
| サイト コンテンツ |           |
| ごみ箱       |           |
| ▲ 目522の原作 |           |
| アージングの研究  |           |

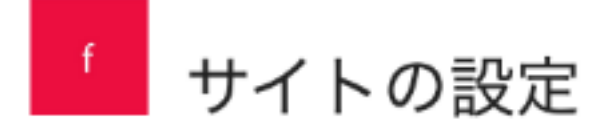

| ホーム                      | ×  | 外観        |
|--------------------------|----|-----------|
| スレッド                     | ×  | サイド リンク パ |
| ドキュメント                   | ×  |           |
| ノートブック                   | ×  |           |
| ページ                      | ×  |           |
| サイト コンテンツ                | ×  |           |
| ごみ箱                      |    |           |
| リンクをここにドラッグ<br>ド ドロップします | アン |           |
| ⊕ リンク                    |    |           |
| 保存 キャンセル                 |    |           |

4. 表示するテキスト:記憶域メトリックス(他の文字列でも可) アドレス:/sites/グループ名/layouts/15/storman.aspx を入力して,「リンクを試す」をクリックし,問題がないことを確認して「OK」をク リックする。

## グループサービス

| リンクの追加                     |             | ×      |
|----------------------------|-------------|--------|
| 表示するテキスト                   |             |        |
| 記憶域メトリックス                  |             |        |
| アドレス                       |             |        |
| /sites/グループ名/_layouts/15/s | torman.aspx |        |
|                            |             | リンクを試す |
|                            | ОК          | キャンセル  |

5.「保存」をクリックする。

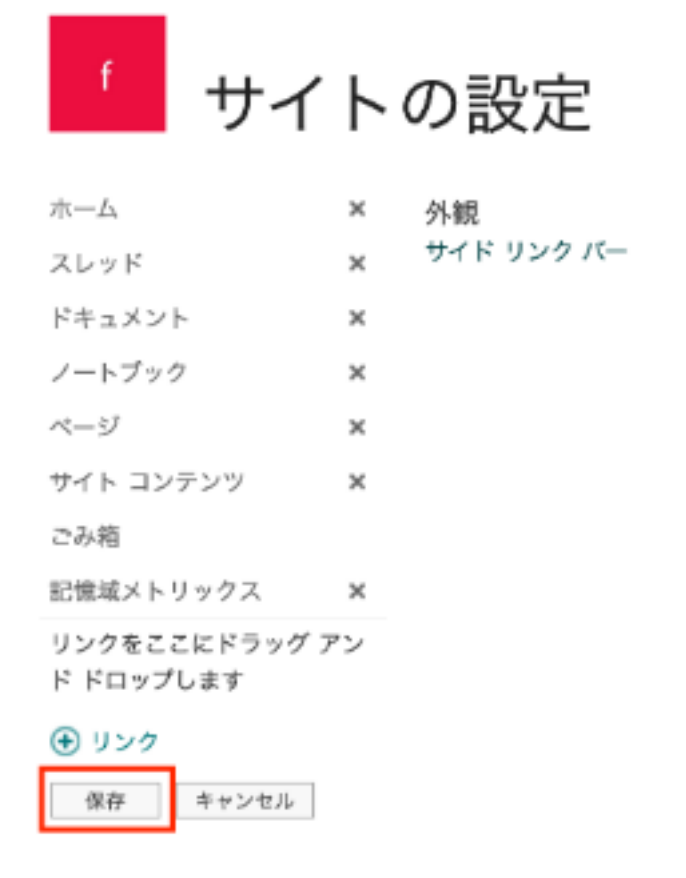

これで, SharePointのグループのホーム画面に「記憶域メトリックス(または設定した文字列)」が常に表示されるようになります。

グループサービス

| f         |
|-----------|
| ホーム       |
| スレッド      |
| ドキュメント    |
| ノートブック    |
| ページ       |
| サイト コンテンツ |
| 記憶域メトリックス |
| ごみ箱       |

一意的なソリューション ID: #1185 製作者: imc-helpdesk 最終更新: 2022-09-08 01:52